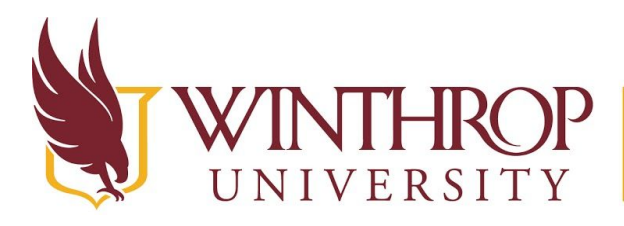

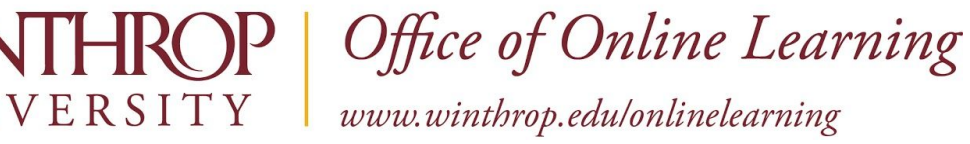

# Add a Course Calendar to Gmail Calendar

### **Overview**

This tutorial will explain how to Add a Course Calendar to your Gmail Calendar.

### **Quick Steps**

My Courses > Course Calendar > Gmail Calendar

### Step 1

Log in to Blackboard and under My Courses, click on the course for which you want to add the calendar to Gmail.

#### My Courses

Courses where you are: Student

bb restore course: Consulting Detective

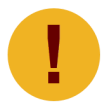

The instructor must share the calendar with students in order to add it to your Gmail calendar.

# Step 2

From the course menu, click on the name of the calendar [1].

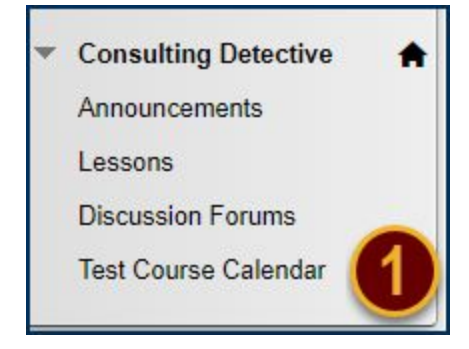

- 1 -

Date Modified: June 13, 2019 | Version: 1

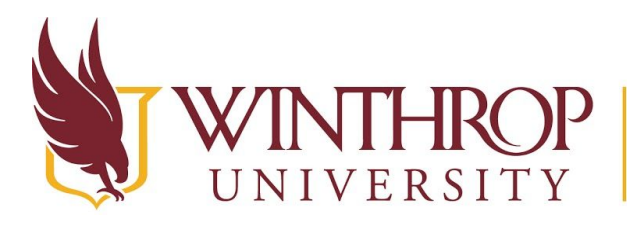

**COP** | Office of Online Learning

VERSITY www.winthrop.edu/onlinelearning

#### Under ICALENDAR, click the Get External Calendar Link button.

ICALENDAR

Get External Calendar Link

Highlight and copy the URL displayed then click the *Cancel* button.

| Generate iCal URL                                                                                                    | ×                                                                                                    |
|----------------------------------------------------------------------------------------------------|----------------------------------------------------------------------------------------------------|
| Use this URL for importing your selected calendar conte<br>address for this calendar. Don't share this address with o<br>this calendar. | ent into other calendar applications. This is a private others unless you want them to see all the events on |
| https://bb-<br>winthrop.blackboard.com/webapps/calendar/calendarf<br>.ics                                                               | Feed/ad8258cc75c746cca7f3b6096a688055/learn                                                                  |
|                                                                                                    | Cancel Re-generate                                                                                           |

# Step 3

From your Gmail account, navigate to the calendars and click the plus icon next to Other calendars [2].

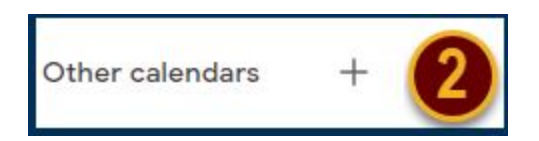

- 2 -

Date Modified: June 13, 2019 | Version: 1

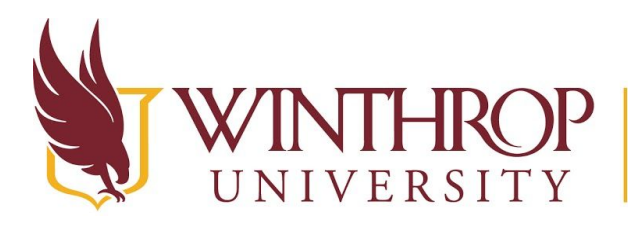

**)P** Office of Online Learning

www.winthrop.edu/onlinelearning

Click From URL [3].

| Subscribe to calendar        |
|------------------------------|
| Create new calendar          |
| Browse resources             |
| Browse calendars of interest |
| From URL                     |
| Import                       |

Paste the URL in the URL of calendar field then click the Add calendar button.

| From URL                                                                                              |     |
|----------------------------------------------------------------------------------------------------|-----|
| URL of calendar<br>https://bb-winthrop.blackboard.com/webapps/cale                                    | nda |
| Make the calendar publicly accessible<br>You can add a calendar using the iCal format by its address. |     |
| Add calendar                                                                                          |     |

The calendar appears in the Other calendar list as Winthrop University.

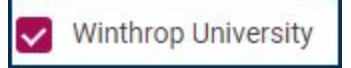

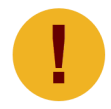

After an event is added to the Blackboard calendar, it may take 4+ hours to show in the Gmail calendar.

Date Modified: June 13, 2019 | Version: 1

- 3 -

License. To view a copy of this license, visit http://creativecommons.org/licenses/by/4.0/.